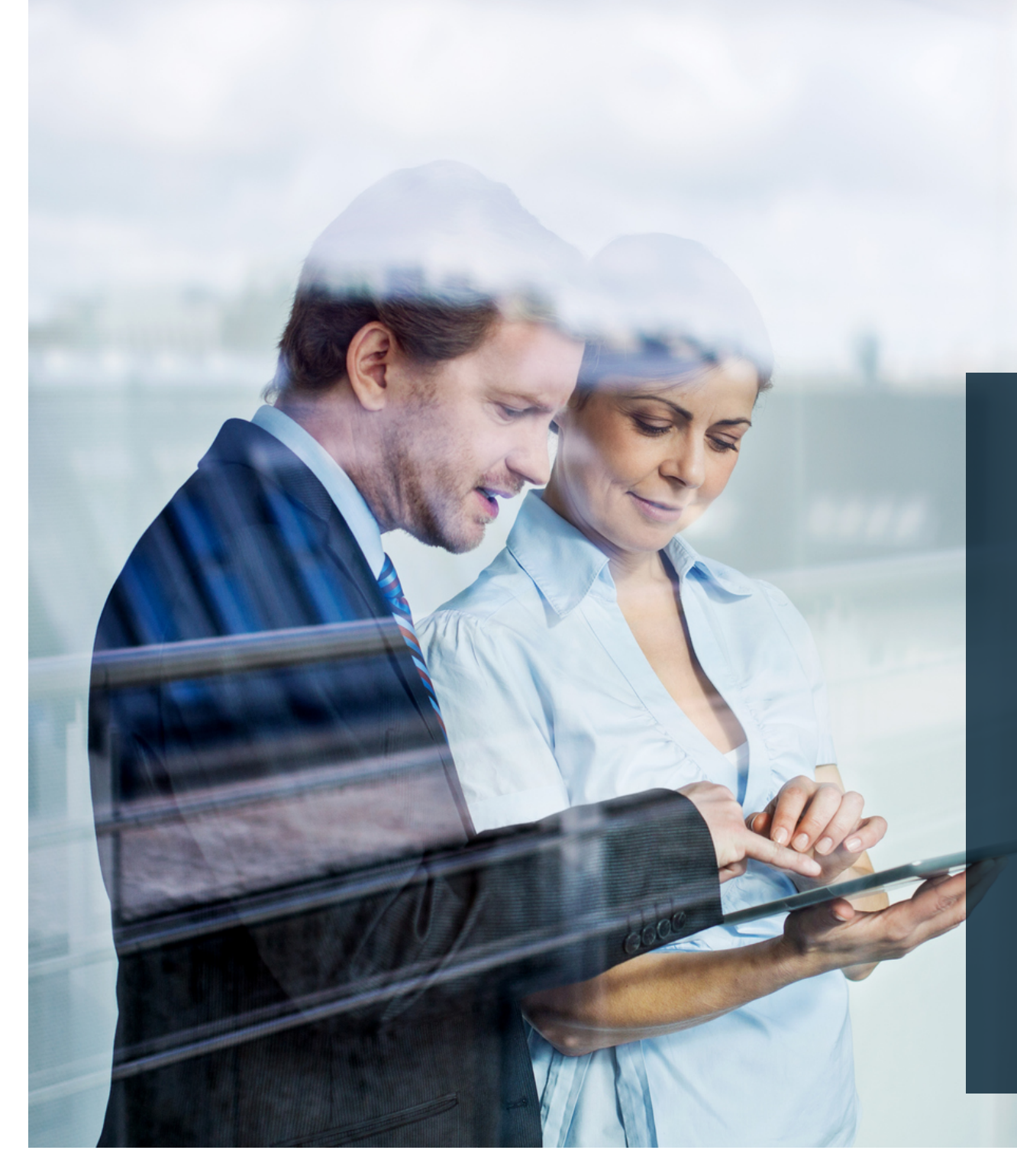

# ✦ ThomasLloyd

Compte d'investissement de valeurs réelles

Le processus simplifié pour une gestion clients facile Processus simplifié Compte d'investissement

Le processus simplifié pour vous en tant que partenaire

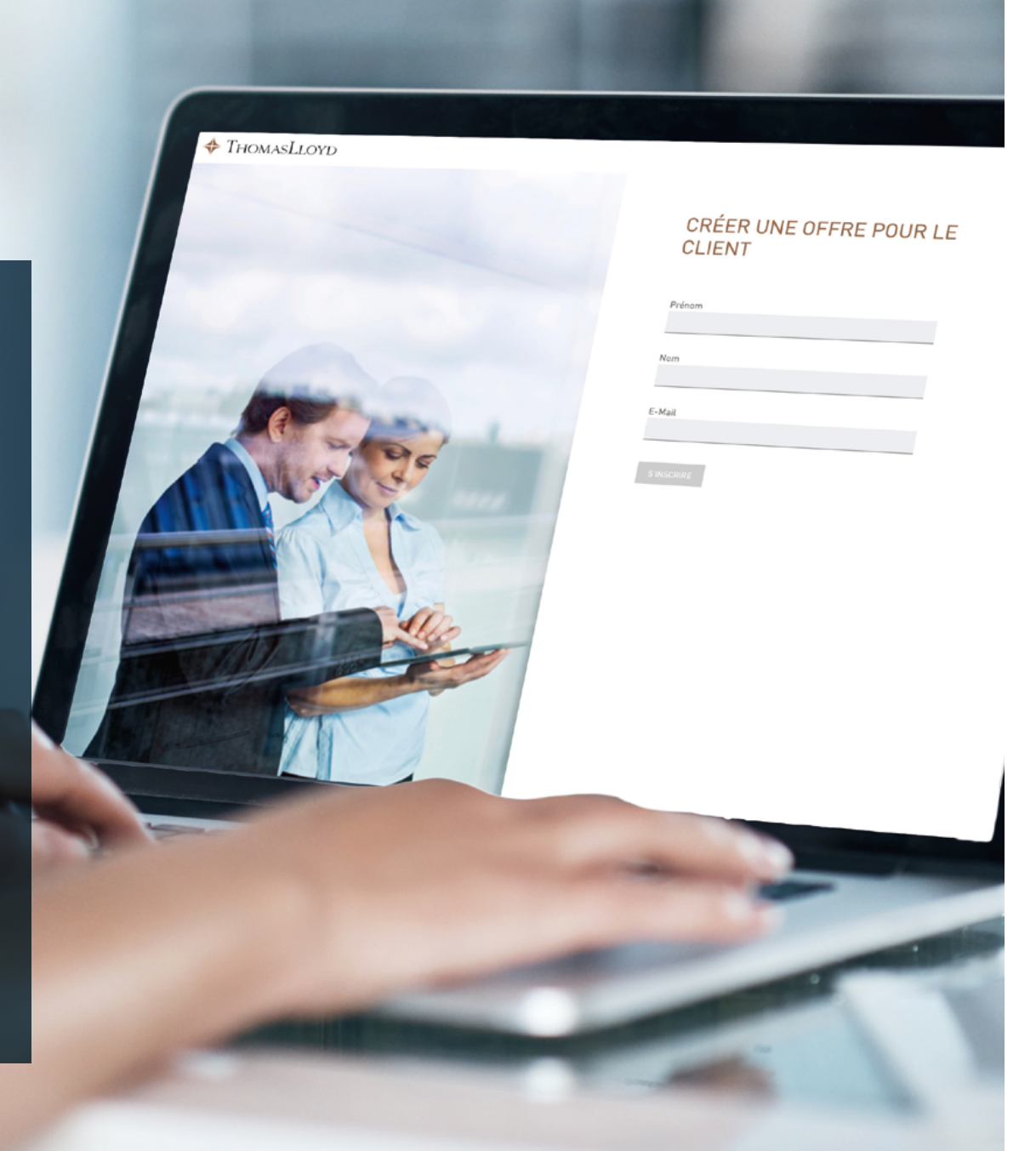

# Le processus simplifié pour vous en tant que partenaire

- 1. Connectez-vous au portail des partenaires commerciaux.
- 2. Dans la rubrique « Intermédiation financière / Conseil en investissement », cliquez sur « Processus simplifié ».
- 3. Lisez attentivement le texte de la page suivante.
- 4. Cliquez ensuite sur « Compte d'investissement -créer une offre ».
- 5. Inscrivez votre client en indiquant son nom, prénom et adresse e-mail.
- 6. Complétez les renseignements au sujet de votre client à la page suivante. (données obligatoires)
- 7. À la page suivante, sélectionnez la devise de placement du client. (donnée obligatoire)
- 8. Si vous disposez d'autres informations sur votre client telles que son métier, son expérience dans le secteur des placements financiers et sa situation financière, indiquez-les également. (données facultatives)
- 9. Choisissez maintenant le montant du placement et indiquez l'origine du capital à investir. (données obligatoires)
- 10. Un récapitulatif de vos saisies s'affiche ensuite.
- 11. Saisissez votre code de promotion personnel que vous pouvez créer au préalable ou lors du processus de gestion dans le portail des partenaires commerciaux comme d'habitude. (donnée obligatoire)
- 12. Vous êtes alors redirigé(e) vers la page de sélection des produits. Filtrez l'offre de produits selon les objectifs et/ou catégories de placement et choisissez le produit ou les solutions de placement.
- 13. Confirmez ensuite votre choix, indiquez le montant de l'investissement correspondant aux produits sélectionnés et cliquez sur « Créer une offre ».
- 14. Copiez alors le lien (de l'offre) qui a été généré et envoyez-le à votre client accompagné de l'un des e-mails types préparés à votre intention ou d'un courrier personnel.

### ThomasLloyd

# THOMASLLOYD ThomasLloyd Group Français 🔻 Portail Partenaire de ThomasLloyd INSCRIPTION ID de courtier Mot de passe Se connecter Des problèmes avec l'inscription? S'il vous plaît cliquez ici. Connectez-vous au portail des partenaires commerciaux.

### Protection des données

Ce site évalue votre accès de manière statistique pour déterminer les améliorations et les erreurs. Nous enregistrons les données suivantes: la page extraite, le système d'exploitation, le navigateur et l'emplacement approximatif. Les informations collectées sont exclusivement stockées sur nos serveurs en Allemagne. L'adresse IP utilisée pour la localisation sera anonymisée directement après le traitement et avant le stockage.

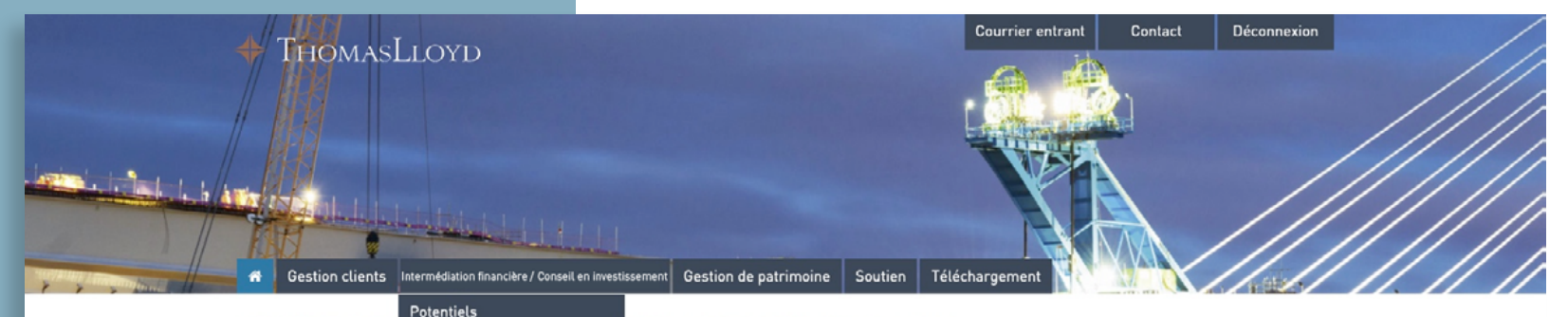

2

Dans la rubrique « Intermédiation financière / Conseil en investissement », cliquez sur « Processus simplifié ».

# BIENVENUE S Calculateur d'offre

Bienvenue sur le perogramme d'affiliation erciaux de ThomasLloyd Grou

Vous y trouverez l'e Processus simplifié t documents importants pour vous assister au mieux dans votre travail.

Pour toute question ou demande d'aide, n'hésitez pas à nous contacter au 0800 20 68 398.

ThomasLloyd Group

# RTENAIRE DE THOMASLLOYD

### DERNIERS DOUMENTS DANS LE CENTRE DE TÉLÉCHARGEMENT

04.08.2020 - TL SICAV-SIIF Factsheet 06/2020 Deutsch 10.07.2020 - TL CTIF SICAV - Gesetzliche Pflichtveröffentlichung Nettoinventarwerte

08.07.2020 - Spezial-Report "Solarportfolio Philippinen" 06/2020 - ThomasLloyd Cleantech Infrastructure Holding GmbH

14.05.2020 - Portfolio Report Q1/2020 - ThomasLloyd Cleantech Infrastructure Fund SICAV

14.05.2020 - Portfolio Report Q1/2020 - ThomasLloyd SICAV SIIF

ACCÉDER AU CENTRE DE TÉLÉCHARGEMENT

Code d'intermédiaire personnel Créez ici votre code d'intermédiaire personnel pour la gestion de patrimoine Jurable des valeurs réelles.

UTILISEZ TOUT LE POTENTIEL AVEC NOS ACTIONS EN COURS POUR LE

VERS LA GÉNÉRATION DE CODE

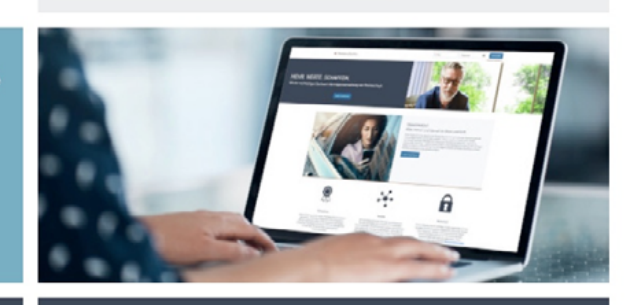

Accéder aux potentiels de vos clients: VUE D'ENSEMBLE DE VOS CLIENTS OFFRANT DES PERSPECTIVES DE POTENTIEL IV COMPRIS L'ARGUMENTAIRE SUR LES AVANTAGES).

SUCCÈS DE VOS VENTES !

ACTIONS EN COURS:

ACCÉDER À LA VILE D'ENCEMPLE

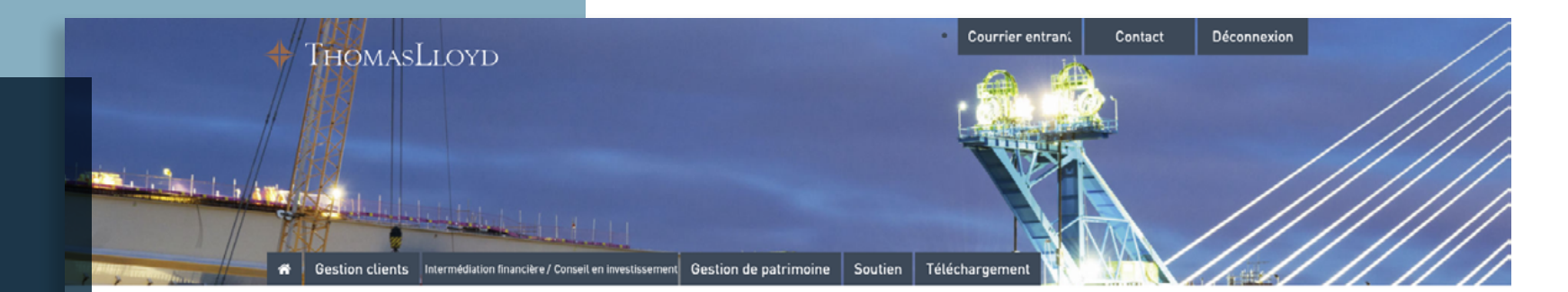

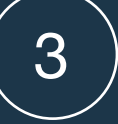

Lisez attentivement le texte de la page.

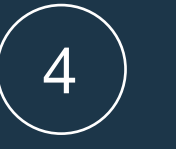

Cliquez ensuite sur « Compte d'investissement – Créer une offre ».

# LE PROCESSUS SIMPLIFIÉ POUR FACILITER L'INSCRIPTION DES CLIENTS

# PROFITEZ DE NOTRE OFFRE FAITE POUR VOUS ET POUR VOS CLIENTS : LE PROCESSUS SIMPLIFIÉ POUR LA GESTION DE FORTUNE NUMÉRIQUE ET LE COMPTE D'INVESTISSEMENT.

Avec ce nouveau procédé exclusif, vous pouvez désormais, dans le cadre du processus simplifié, préparer le processus d'inscription de vos clients et le traitement de l'offre correspondante en quelques clics seulement. Après un simple enregistrement, le client n'a plus qu'à vérifier et confirmer ses données, puis à compléter son identification.

Grâce à cette option, vous avez la garantie que le chiffre d'affaires de vos clients et prospects vous est attribué à travers tous les services de la plateforme d'investissement numérique ThomasLloyd et que vos clients bénéficient d'un processus d'intégration entièrement simplifié jusqu'à l'ouverture d'un compte de dépôt.

Vos données personnelles d'intermédiaire seront automatiquement transmises pendant la constitution de l'offre. Vous avez également la possibilité d'enregistrer des accords de rémunération individuels dans votre offre.

### Voici le processus à suivre pour la constitution d'une offre personnalisée :

- · Cliquez sur le bouton « Créer une offre »
- Saisissez toutes les données relatives aux clients.
- · Saisissez éventuellement un code de promotion avec les conditions spéciales que vous avez choisies.
- Veuillez noter que la stratégie d'investissement elle-même ne peut pas être ajustée manuellement.
- Terminez la procédure d'intégration en cliquant sur « Clôturer l'offre »
- · Copiez le lien et envoyez-le à votre (vos) client(s). À cet effet, nous vous avons préparé un modèle de lettre personnalisabl

Le processus à suivre pour votre client :

- Le client clique sur le lien que vous lui avez transmis.
- Après avoir cliqué, il a la possibilité d'entrer son adresse électronique et de confirmer notre politique de confidentialité.
- Le client crée un mot de passe personnel avec lequel il peut se connecter sur l'ensemble de la plateforme d'investissement numérique de ThomasLloyd.
- Le client a un aperçu des données que vous avez pré-remplies pour lui.
- Toutes les données relatives au client doivent être vérifiées et, le cas échéant, complétées ou corrigées par ses soins, puis confirmées par le client.
- Le client reçoit tous les documents ainsi que ses contrats. Il est ensuite dirigé vers l'identification numérique via ITM ou idnow.
- Une fois l'identification et la vérification de toutes les données réussies, le processus d'ouverture du compte de dépôt est lancé.

Avec ses données d'accès, le client peut utiliser comme convenu tous les services exclusifs de la plateforme d'investissement numérique. ThomasLloyd l'informera séparément par courrier électronique.

Compte d'investissement - Créer une offre

# 5

Inscrivez votre client en indiquant son nom, prénom et adresse e-mail.

Remarque importante :

La version actuelle du processus simplifié prévoit exclusivement la gestion de nouveaux clients.

1. Vérifiez donc bien, avant de vous lancer dans le processus simplifié, si le client fait déjà partie des prospects ou des clients actifs de ThomasLloyd.

2. Pour les clients déjà inscrits, N'UTILISEZ PAS de nouvelle adresse e-mail, dans ce cas, adressez-vous absolument à notre service d'assistance.

# 🔶 ThomasLloyd

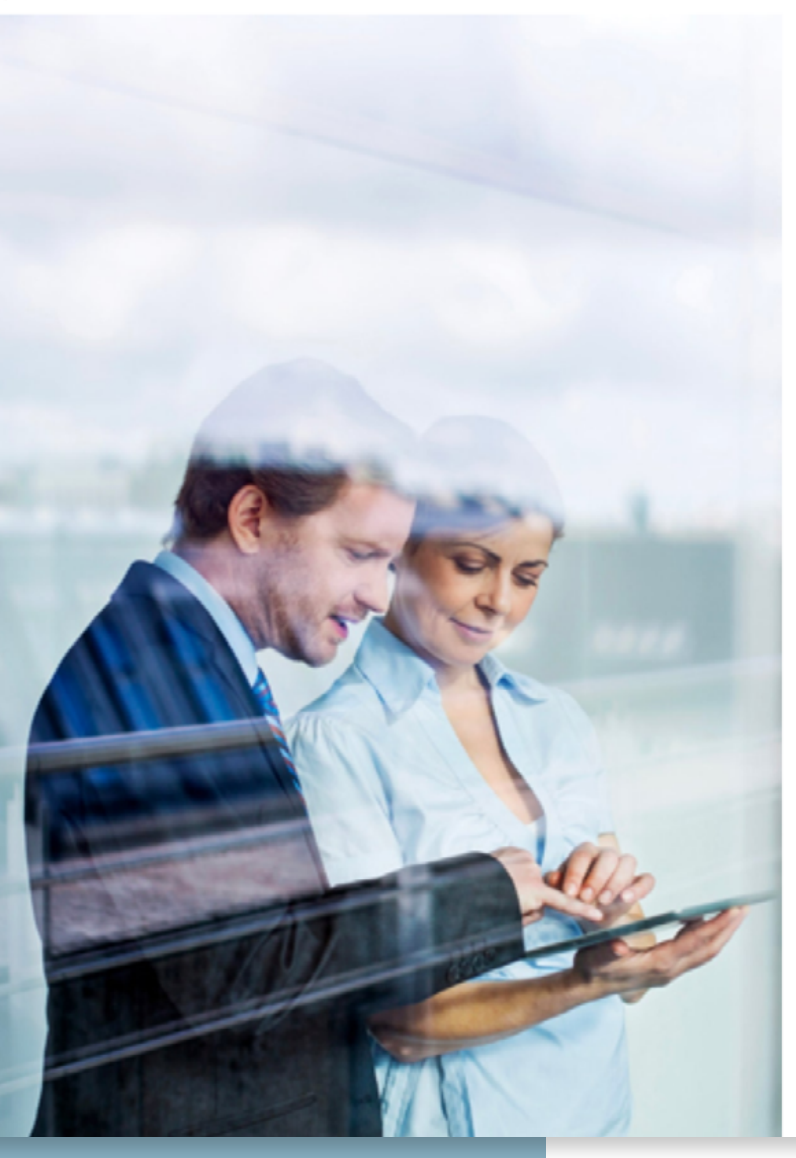

# CRÉER UNE OFFRE POUR LE CLIENT

| Prénom |  |  |  |
|--------|--|--|--|
|        |  |  |  |
|        |  |  |  |
| Nom    |  |  |  |
|        |  |  |  |
|        |  |  |  |
| E-Mail |  |  |  |
|        |  |  |  |
|        |  |  |  |
|        |  |  |  |

SINSCRIRE

 $\equiv$ 

# VOS DONNÉES PERSONNELLES

| Civilité   |   |
|------------|---|
|            | • |
| Titre      |   |
| Sang titra | - |

Prénom Jules

Autres prénoms (facultatif)

Entrez d'autres prénoms, le cas échéant.

| Nom    |  |
|--------|--|
| Muster |  |

Nom de naissance

E-Mail jules.muster@muellmail.com

Date de naissance Lieu de naissance JJ.MM.AAAA

Pays de naissance France (France)

Nationalité France (France) Veuillez nous contacter si votre pays ne figure pas dans la liste.

Ajouter d'autres nationalités

Résidence (Pays)

France (France) Veuillez sélectionner dans le menu déroulant. •

CONTINUER

### AIDE ET INFORMATION COMPLÉMENTAIRE

Notre processus répond à des exigences règlementaires et de sécurité élevées. L'enregistrement des données personnelles contribue à votre sécurité, évite l'usurpation d'identité et est prescrit par le législateur. Dans la mesure où nous pouvons garantir ces exigences, un contrat de gestion de fortune valide peut être conclu avec vous.

6

Complétez les renseignements au sujet de votre client (données obligatoires)

# SÉLECTIONNEZ LA DEVISE DE VOTRE DÉPÔT

### DEVISE DE DÉPÔT

RETOUR

Dans quelle devise souhaitez-vous ouvrir votre dépôt ?

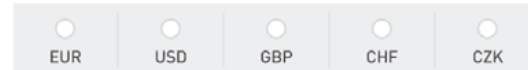

AIDE ET INFORMATIONS SUPPLÉMENTAIRES

Veuillez indiquer ici la devise dans laquelle vous souhaitez ouvrir votre dépôt. Toutes les autres données, affichages, documentations et facturations seront effectués dans la devise que vous avez sélectionnée.

Sélectionnez la devise de placement du client. (donnée obligatoire)

7

# ThomasLloyd

Déclaration de confidentialité Politique de confidentialité ROPD Conditions pour l'utilisation Mentions légales Sitemap © 2020 ThomasLloyd Group. All Rights Reserved.

### ThomasLloyd

8

Si vous disposez d'autres informations sur votre client telles que son métier, son expérience dans le secteur des placements financiers et sa situation financière, indiquez-les également. (données facultatives)

# FORMATION & PROFESSION

### PARCOURS UNIVERSITAIRE

| Quel est votre niveau de diplôme le plus élevé ? |  |
|--------------------------------------------------|--|
|                                                  |  |
|                                                  |  |
| Veuillez sélectionner dans le menu déroulant.    |  |

-

### ACTIVITÉ PROFESSIONNELLE

Êtes-vous actuellement actif professionnellement ?

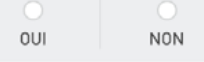

Quelles activités professionnelles pertinentes avez-vous exercées auparavant ?

Activité professionnelle

### + Ajouter une autre profession

### EXPÉRIENCES CONCERNANT LES PLACEMENTS

Avez-vous connu des expériences en lien avec les placements dans votre vie professionnelle jusqu'ici ?

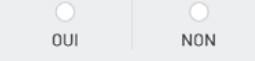

RETOUR CONFIRMER

JULES MUSTER

### AIDE ET INFORMATION COMPLÉMENTAIRE

Veuillez nous dire si vous avez déjà acquis de l'expérience dans le domaine des placements financiers.

Votre parcours professionnel et votre niveau de connissances en matière de titres nous fournissent des informations supplémentaires pour évaluer votre investissement et constituent un aspect de sécurité supplémentaire pour la sélection de vos produits d'investissement personnels.

# + ThomasLloyd

Déclaration de confidentialité Politique de confidentialité ROPD Conditions pour l'utilisation Mentions légales Sitemap
© 2020 ThomasLioyd Group. All Rights Reserved.

JULES MUSTER

# **CONNAISSANCES & EXPÉRIENCES**

| Quels se | rvices finar  | voiere voue | sont déià   | familiars 2    |
|----------|---------------|-------------|-------------|----------------|
| 44613 36 | 111663 111101 | 101013 1003 | 20111 0.610 | Idditional a c |

| Concoil | -     | placement. |  |
|---------|-------|------------|--|
| Conseil | . 611 | placement  |  |

- Gestion de fortune
- Opération sans conseil

Aucun

| RETOUR | CONFIRM |
|--------|---------|

### AIDE ET INFORMATION COMPLÉMENTAIRE

Le législateur, ainsi que nous-mêmes, souhaitons que vous n'investissiez que dans des produits que vous comprenez. Dans ce contexte, voici des informations contextuelles complètes.

Gestion de fortune : la gestion de fortune est un service financier destiné à la gestion d'actifs placés dans des instruments financiers. Le gestionnaire de fortune prend également des décisions de placement pour ses clients.

Conseil en placement : le conseil en placement s'entend du conseil (fourni par des conseillers bancaires ou indépendants) destiné à informer le client des risques et opportunités des différents produits financiers tout en prenant en compte la situation personnelle et économique du client et dont le client peut ensuite mandater l'exécution.

Opération sans conseil avec exclusion de responsabilité : cette situation se présente si le prestataire de service financier se contente de transmettre ou d'exécuter un ordre du client sans réaliser de contrôles d'adéquation ou de caractère approprié [ne s'applique qu'à des instruments financiers non complexes]. Le client n'agit donc pas selon un conseil ou une instruction, mais à sa propre discrétion.

# THOMASLLOYD

Déclaration de confidentialité Politique de confidentialité ROPD Conditions pour l'utilisation Mentions légales Sitemap © 2020 ThomasLloyd Group. All Rights Reserved.

| A | THOMAS  | LOVD  |
|---|---------|-------|
| v | THOMASI | LLOYD |

| QUELLES SONT VOS CONNAISSANCES ET         |
|-------------------------------------------|
| EXPÉRIENCES JUSQU'ICI AVEC LES PLACEMENTS |
| FINANCIERS ?                              |

|--|--|

### CONNAISSANCES

RETOUR

Êtes-vous familier du fonctionnement, des opportunités et des risques de ce placement financier ?

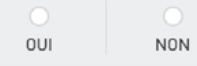

JULES MUSTER

### AIDE ET INFORMATION COMPLÉMENTAIRE

Les différents types d'actifs financiers sont appropriés pour vous, seulement si vous disposez des connaissances et/ou expériences nécessaires pour comprendre le fonctionnement et les risques de ces actifs financiers. En cas d'absence de connaissances ou de connaissances insuffisantes, vous aurez accès à des explications sur ces produits financiers.

ThomasLloyd

Declaration de confidentialite Politique de confidentialité ROPD Conditions pour l'utilisation Mentions légales © 2020 ThomasLloyd Group. All Rights Reserved.

| \$  | THOMASLLO | OYD    |
|-----|-----------|--------|
| - Y | THOMASLED | J.L.J. |

| QUELLES SONT VOS | CONNAISSANCES ET |
|------------------|------------------|
| EXPÉRIENCES AVEC | LES PLACEMENTS   |
| FINANCIERS ?     |                  |

| Ē | FONDS D'INVESTISSEMENT |
|---|------------------------|
|---|------------------------|

### CONNAISSANCES

RETOUR

Êtes-vous familier du fonctionnement, des opportunités et des risques de ce placement financier ?

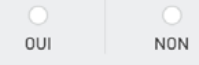

AIDE ET INFORMATION COMPLÉMENTAIRE

Les différents types d'actifs financiers sont appropriés pour vous, seulement si vous disposez des connaissances et/ou expériences nécessaires pour comprendre le fonctionnement et les risques de ces actifs financiers. En cas d'absence de connaissances ou de connaissances insuffisantes, vous aurez accès à des explications sur ces produits financiers.

ThomasLloyd

Declaration de confidentialite Politique de confidentialite KGPD Conditions pour l'utilisation Mentions legales Sitemap © 2020 ThomasLloyd Group. All Rights Reserved. JULES MUSTER

# QUELLES SONT VOS CONNAISSANCES ET EXPÉRIENCES AVEC LES PLACEMENTS FINANCIERS ?

| FONDS D'INVESTISSEMENT ALTERNATIF |
|-----------------------------------|
|-----------------------------------|

### CONNAISSANCES

l

Êtes-vous familier du fonctionnement, des opportunités et des risques de ce placement financier ?

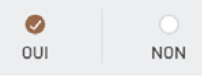

### EXPÉRIENCE

Depuis combien d'années investissez-vous dans le placement financier mentionné ?

| AUCUNE EXPÉRIENCE | MOINS DE 5 ANS | PLUS DE 5 ANS |
|-------------------|----------------|---------------|

### VOLUME DES OPÉRATIONS

Quel est votre volume de transaction moyen dans le placement financier mentionné ?

| MOINS DE  | MOINS DE   | MOINS DE   | PLUS DE    |
|-----------|------------|------------|------------|
| 5 000 EUR | 25 000 EUR | 50 000 EUR | 50 000 EUR |

### NOMBRE D'OPÉRATIONS

Combien de transactions réalisez-vous en moyenne chaque année dans le placement financier mentionné ?

| AUCUNE | 1 À 2 | PLUS DE 5 |
|--------|-------|-----------|

### **OPÉRATIONS EN MONNAIES ÉTRANGÈRES**

Quel pourcentage de transactions réalisez-vous en moyenne chaque année en monnaies étrangères avec le placement financier mentionné ?

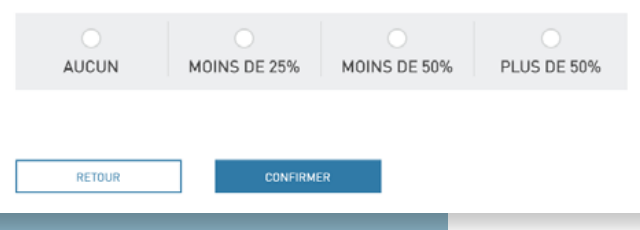

### AIDE ET INFORMATION COMPLÉMENTAIRE

Les différents types d'actifs financiers sont appropriés pour vous, seulement si vous disposez des connaissances et/ou expériences nécessaires pour comprendre le fonctionnement et les risques de ces actifs financiers. En cas d'absence de connaissances ou de connaissances insuffisantes, vous aurez accès à des explications sur ces produits financiers.

| QUELLES SONT VOS CONNAISSANCES ET<br>EXPÉRIENCES AVEC LES PLACEMENTS<br>FINANCIERS ?                                                                               | AIDE ET INFORMATION<br>COMPLÉMENTAIRE<br>Les différents types d'actifs financiers sont<br>appropriés pour vous, seulement si vous<br>disposez des connaissances et/ou expériences<br>nécessaires pour comprendre le<br>fonctionnement et les risques de ces actifs<br>financiers. En cas d'absence de connaissances<br>ou de connaissances insuffisantes, vous aurez<br>accès à des explications sur ces produits<br>financiers. |
|----------------------------------------------------------------------------------------------------|----------------------------------------------------------------------------------------------------|
| CONNAISSANCES<br>Étes-vous familier du fonctionnement, des opportunités et des risques de ce placement financier ?                                                 |                                                                                                    |
|                                                                                                    |                                                                                                    |
| RETOUR CONFIRMER                                                                                                    |                                                                                                    |
| Déclaration de confidentialité Politique de confidentialité ROPD Conditions pour l'utilisation Mentions légales<br>© 2020 Thomas.Lloyd Group. All Rights Reserved. | Sitemap                                                                                                    |

### JULES MUSTER

### JULES MUSTER

# QUEL MONTANT SOUHAITEZ-VOUS PLACER ?

### MONTANT DU PLACEMENT

10 000 EUR

### ORIGINE DU CAPITAL À INVESTIR

Pour des raisons réglementaires conformément à la loi sur le blanchiment d'argent, nous sommes dans l'obligation de vous demander l'origine de votre capital.

- Épargnes / Activités professionnelles
- Placements de capitaux / Assurances
- Vente d'un bien immobilier ou d'une entreprise
- Biens immobiliers

RETOUR

- Héritage
- Autre

### AIDE ET INFORMATION COMPLÉMENTAIRE

Veuillez noter que des seuils de placement minimum, contrôlés ici par le système, s'appliquent au compte d'investissement de ThomasLloyd.

Choisissez le montant du placement et indiquez l'origine du capital à investir. (données obligatoires)

9

# THOMASLLOYD

éclaration de confidentialité Politique de confidentialité ROPD Conditions pour l'utilisation Mentions légales Sitema © 2020 ThomasLloyd Group. All Rights Reserved.

# RÉSUMÉ DE VOTRE PROFIL D'INVESTISSEMENT

Veuillez vérifier vos indications à ce stade et compléter vos informations si nécessaire.

| PARCOURS UNIVERSITAIRE                                                                                                    | MODIFIER                                                                       |
|----------------------------------------------------------------------------------------------------|--------------------------------------------------------------------------------|
| Quel est votre niveau de diplôme le plus élev<br>Baccalauréat/ Maturité académique ou                                                                                                    | é ?<br>professionnelle/ Certificat dénseignement secondaire                    |
|                                                                                                    |                                                                                |
| ACTIVITÉ PROFESSIONNELLE                                                                                                    | MODIFIER                                                                       |
| Êtes-vous actuellement actif                                                                                                    | Oui                                                                            |
| Activité professionnelle actuelle                                                                                                    | Head of Research                                                               |
|                                                                                                    |                                                                                |
| CARRIÈRE PROFESSIONNELLE                                                                                                    | MODIFIER                                                                       |
| Activité professionnelle                                                                                                    | Aucune information                                                             |
|                                                                                                    |                                                                                |
|                                                                                                    |                                                                                |
| EXPÉRIENCES CONCERNANT LES P                                                                                                    | PLACEMENTS MODIFIER                                                            |
| EXPÉRIENCES CONCERNANT LES P<br>Expériences concernant les placements                                                                                                    | Non MODIFIEM                                                                   |
| EXPÉRIENCES CONCERNANT LES P<br>Expériences concernant les placements<br>DEVISE DE DÉPÔT                                                                                                    | ACCEMENTS MODIFIER                                                             |
| EXPÉRIENCES CONCERNANT LES P<br>Expériences concernant les placements<br>DEVISE DE DÉPÔT<br>Sélectionnez la devise de votre dépôt                                                                                                    | ACCEMENTS MODIFIER<br>Non<br>EUR                                               |
| EXPÉRIENCES CONCERNANT LES P<br>Expériences concernant les placements<br>DEVISE DE DÉPÔT<br>Sélectionnez la devise de votre dépôt                                                                                                    | LACEMENTS MODIFIER<br>Non<br>EUR                                               |
| EXPÉRIENCES CONCERNANT LES P<br>Expériences concernant les placements<br>DEVISE DE DÉPÔT<br>Sélectionnez la devise de votre dépôt<br>SERVICES FINANCIERS                                                                                                    | LACEMENTS MODIFIER<br>Non<br>EUR<br>MODIFIER                                   |
| EXPÉRIENCES CONCERNANT LES P<br>Expériences concernant les placements<br>DEVISE DE DÉPÔT<br>Sélectionnez la devise de votre dépôt<br>SERVICES FINANCIERS<br>Quels services financiers vous sont déjà<br>familiers ?                                                                | LACEMENTS MODIFIER Non EUR Conseil en placement                                |
| EXPÉRIENCES CONCERNANT LES P<br>Expériences concernant les placements<br>DEVISE DE DÉPÔT<br>Sélectionnez la devise de votre dépôt<br>SERVICES FINANCIERS<br>Quels services financiers vous sont déjà<br>familiers ?                                                                | LACEMENTS MODIFIER Non EUR Conseil en placement                                |
| EXPÉRIENCES CONCERNANT LES P<br>Expériences concernant les placements<br>DEVISE DE DÉPÔT<br>Sélectionnez la devise de votre dépôt<br>SERVICES FINANCIERS<br>Quels services financiers vous sont déjà<br>familiers ?<br>EXPÉRIENCES & CONNAISSANCES                                 | LACEMENTS MODIFIER Non EUR Conseil en placement                                |
| EXPÉRIENCES CONCERNANT LES P<br>Expériences concernant les placements<br>DEVISE DE DÉPÔT<br>Sélectionnez la devise de votre dépôt<br>SERVICES FINANCIERS<br>Quels services financiers vous sont déjà<br>famitiers ?<br>EXPÉRIENCES & CONNAISSANCES<br>OBLIGATIONS                  | LACEMENTS MODIFIER Non Conseil en placement MODIFIER                           |
| EXPÉRIENCES CONCERNANT LES P<br>Expériences concernant les placements<br>DEVISE DE DÉPÔT<br>Sélectionnez la devise de votre dépôt<br>SERVICES FINANCIERS<br>Quels services financiers vous sont déjà<br>familiers ?<br>EXPÉRIENCES & CONNAISSANCES<br>OBLIGATIONS<br>Connaissances | LACEMENTS MODIFIER<br>Non<br>EUR<br>Conseil en placement<br>MODIFIER<br>Non    |
| EXPÉRIENCES CONCERNANT LES P<br>Expériences concernant les placements<br>DEVISE DE DÉPÔT<br>Sélectionnez la devise de votre dépôt<br>SERVICES FINANCIERS<br>Quels services financiers vous sont déjà<br>familiers ?<br>EXPÉRIENCES & CONNAISSANCES<br>OBLIGATIONS<br>Connaissances | LACEMENTS MODIFIER Non EUR Conseil en placement MODIFIER NODIFIER NODIFIER Non |
| EXPÉRIENCES CONCERNANT LES P<br>Expériences concernant les placements<br>DEVISE DE DÉPÔT<br>Sélectionnez la devise de votre dépôt<br>SERVICES FINANCIERS<br>Quels services financiers vous sont déjà<br>familiers ?<br>EXPÉRIENCES & CONNAISSANCES<br>OBLIGATIONS<br>Connaissances | LACEMENTS MODIFIER Non MODIFIER EUR Conseil en placement MODIFIER MODIFIER Non |

JULES MUSTER

### AIDE ET INFORMATION COMPLÉMENTAIRE

Avant de vous présenter une proposition d'investissement, nous vous demandons de vérifier les renseignements que vous avez fournis dans le présent résumé.

Un récapitulatif de vos saisies s'affiche.

1/2

# **[11**]

Saisissez votre code de promotion personnel que vous pouvez créer au préalable ou lors du processus de gestion dans le portail des partenaires commerciaux comme d'habitude. **(donnée obligatoire)** 

| EXPÉRIENCES & CONNAISSANCES                              |                                                                     |          |   |  |
|----------------------------------------------------------|---------------------------------------------------------------------|----------|---|--|
| OBLIGATIONS                                              |                                                                     | MODIFIER |   |  |
| Connaissances                                            | Non                                                                 |          | 1 |  |
| EXPÉRIENCES & CONNAISSANCES                              |                                                                     |          |   |  |
| FONDS D'INVESTISSEMENT                                   |                                                                     | MODIFIER |   |  |
| Connaissances                                            | Non                                                                 |          |   |  |
|                                                          |                                                                     |          |   |  |
| FONDS D'INVESTISSEMENT                                   | ALTERNATIF                                                          | MODIFIER |   |  |
| Connaissances                                            | Oui                                                                 |          |   |  |
| Expérience                                               | moins de 5 ans                                                      |          |   |  |
| Volume des opérations                                    | moins de 50 000 EUR                                                 |          |   |  |
| Nombre d'opérations<br>Opérations en monnaies étrangères | noins de 25%                                                        |          |   |  |
| PRODUITS STRUCTURÉS                                      | Non                                                                 | MODIFIER |   |  |
|                                                          |                                                                     |          |   |  |
| MONTANT DU PLACEMENT                                     |                                                                     | MODIFIER |   |  |
| Votre montant du placement<br>Origine du capital         | 40 000 EUR<br>Épargne/activité professionnelle<br>Biens immobiliers |          |   |  |
|                                                          |                                                                     |          |   |  |
| CODE DE PROMOTION                                        |                                                                     |          |   |  |
| Veuillez entrer votre code de promotion                  |                                                                     |          |   |  |
| AFQFYG2S45VN                                             | PROMOTION                                                           |          |   |  |
|                                                          |                                                                     |          |   |  |
|                                                          |                                                                     |          |   |  |
|                                                          |                                                                     |          |   |  |
| 20115121152                                              |                                                                     |          |   |  |
| CONFIRMER                                                |                                                                     |          |   |  |
| CONFIRMER                                                |                                                                     |          |   |  |

JULES MUSTER

# INVESTIR

Sélectionnez ici les produits d'investissement listés pour vous. Ajoutez d'autres produits d'investissement ou supprimez ceux qui n'entrent pas en ligne de compte. Dans la synthèse, vous pouvez ensuite indiquer le montant souhaité pour chaque produit.

### OBLIGATIONS

LIQUIDITÉ & STABILITÉ | STABILITÉ & REVENU | STABILITÉ & CROISSANCE

### FONDS D'INFRASTRUCTURES

REVENU & CROISSANCE | CROISSANCE & DYNAMIQUE

### TOUT AFFICHER

| + | TL GR                      | EEN BOND 3,075/29 EUR                            |                                |          | AJOUTER   |
|---|----------------------------|--------------------------------------------------|--------------------------------|----------|-----------|
|   | TL GREEN BOND 5,175/29 EUR |                                                  |                                |          | SUPPRIMER |
|   | DOKU                       | JMENT                                            | télécharger tous les documents | <u>+</u> |           |
|   | ₽                          | ThomasLL. 5,175/29 EUR Information publicitaires | FR                             | <u>+</u> |           |
|   | <b>III</b> 1               | ThomasLL. 5,175/29 EUR DIC PRIIP                 | FR                             | <u>+</u> |           |
|   |                            | ThomasLL. 5,175/29 EUR PRIIP KID                 | EN                             | <u>+</u> |           |
|   | =                          | ThomasLL. 5,175/29 EUR Prospectus d'émission     | FR                             | <u>+</u> |           |
|   |                            | ThomasLL. 5,175/29 EUR Securities Prospectus     | EN                             | <u>+</u> |           |

| + | TL GREEN BOND 3,075/29 CHF | AJOUTER |
|---|----------------------------|---------|
| + | TL GREEN BOND 4,75/29 CHF  | AJOUTER |
| + | TL GREEN BOND 3,075/30 USD | AJOUTER |
| + | TL GREEN BOND 5,625/30 USD | AJOUTER |
| + | TL GREEN BOND 3,075/30 GBP | AJOUTER |
| + | TL GREEN BOND 5,325/30 GBP | AJOUTER |

La conversion de montants en devises étrangères dans la devise qui s'applique à votre Compte d'Investissement a pour unique objectif de vous orienter dans vos prises de décisions en rapport avec les placements en vous proposant un aperçu rapide de la liquidité disponible. En guise de garantie, les cours de change utilisés sont par conséquent minorés. Le décompte des transactions en titres que vous avez commandées se fait au cours de change utilisés sont par conséquent minorés. Le décompte des transactions en titres que vous avez commandées se fait au cours de change en vigueur le jour concerné. Pour en connaître les détails, veuillez consulter le décompte des titres mis à votre disposition lors de l'exécution de l'ordre relatif à la transaction concernée. Veuillez par ailleurs noter que selon les conditions de souscription en vigueur, d'autres commissions spécifiques au produit peuvent éventuellement être déduites du montant que vous avez déclaré vouloir placer. Si l'achat d'un produit auquel vous avez souscrit n'est pas possible pour le montant exact que vous indiquez vouloir investir en raison de son prix d'émission, de ses intérêts courus et/ou de ses coupures, ledit montant est arrondi à la baisse au prochain montant d'investissement possible.

| LIQUIDITÉ DONT VOUS DISPOSEZ ENCORE | ·20 000 |
|-------------------------------------|---------|
|-------------------------------------|---------|

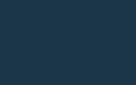

12

Vous êtes alors redirigé(e) vers la page de sélection des produits. Filtrez l'offre de produits selon les objectifs et/ ou catégories de placement et choisissez le produit ou les solutions de placement.

| I | l | 2 |   |              |
|---|---|---|---|--------------|
|   |   |   | 1 | $\checkmark$ |

### NITIALISER LA CONFIGURATION CRÉER

Validité : 07.08.2020

# SYNTHÈSE DES PRODUITS SÉLECTIONNÉS

Vous pouvez ici préciser ou modifier le montant à investir pour les produits sélectionnés, ou encore supprimer un produit.

| DÉSIGNATION                 | VOTRE MONTANT<br>D'INVESTISSEMENT | CONVERSION EN EUR | ACTION    |
|-----------------------------|-----------------------------------|-------------------|-----------|
| TL GREEN BOND 5,175/29 EUR  | 20 000 EUR                        | 20 000 EUR        | SUPPRIMER |
| Votre sélection de produits |                                   | 20 000 EUR        | CONFIRMÉ  |

La conversion de montants en devises étrangères dans la devise qui s'applique à votre Compte d'Investissement a pour unique objectif de vous orienter dans vos prises de décisions en rapport avec les placements en vous proposant un aperçu rapide de la liquidité disponible. En guise de garantie, les cours de change utilisés sont par conséquent minorés. Le décompte des transactions en titres que vous avez commandées se fait au cours de change en vigueur le jour concerné. Pour en connaître les détails, veuillez consulter le décompte des titres mis à votre disposition lors de l'exécution de l'ordre relatif à la transaction concernée. Veuillez par ailleurs noter que selon les conditions de souscription en vigueur, d'autres commissions spécifiques au produit peuvent éventuellement être déduites du montant que vous avez déclaré vouloir placer. Si l'achat d'un produit auquel vous avez souscrit n'est pas possible pour le montant exact que vous indiquez vouloir investir en raison de son prix d'émission, de ses intérêts courus et/ou de ses coupures, ledit montant est arrondi à la baisse au prochain montant d'investissement possible.

| LIQUIDITÉ DONT VOUS DISPOSEZ ENCORE            | -20 000 EUR           |
|------------------------------------------------|-----------------------|
| RÉINITIALISER LA CONFIGURATION CRÉER UNE OFFRE | Validité : 07.08.2020 |

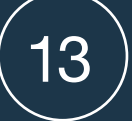

Confirmez ensuite votre choix, indiquez le montant de l'investissement correspondant aux produits sélectionnés et cliquez sur « Créer une offre ».

JULES MUSTER

(14)

Copiez alors le lien (de l'offre) qui a été généré et envoyez-le à votre client accompagné de l'un des e-mails types préparés à votre intention ou d'un courrier personnel.

# LE COMPTE DU CLIENT A ÉTÉ CRÉÉ AVEC SUCCÈS

Veuillez copier le lien suivant et l'envoyer à votre client. Grâce à ce lien, le client peut compléter l'enregistrement.

https://thomaslloyd-compte-des-inve

Processus simplifié Compte d'investissement

Processus simplifié pour votre client

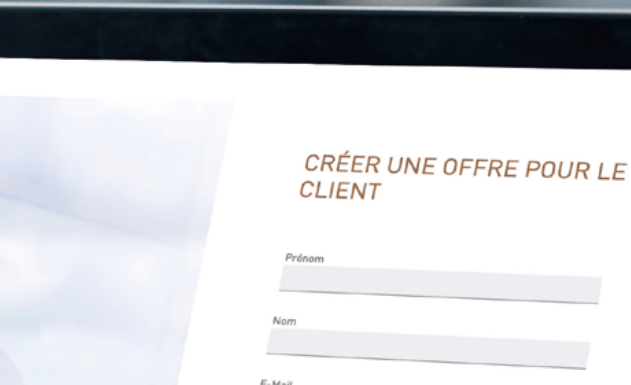

THOMASLLOYD

# Processus simplifié pour votre client

THOMASLLOYD

- 1. Le client clique sur le lien (de l'offre) qu'il a reçu de votre part par e-mail.
- 2. Il est alors redirigé vers l'inscription et il vérifie/modifie l'adresse e-mail qu'il souhaite utiliser pour la plateforme d'investissements numérique de ThomasLloyd. Si vous avez saisi une adresse e-mail différente, il est encore possible de la modifier.
- 3. Le client reçoit ensuite un e-mail à l'adresse indiquée ; ce courriel contient un lien lui permettant d'attribuer un mot de passe personnel qui lui donnera accès à tous les espaces de la plateforme d'investissements numérique de ThomasLloyd.
- 4. Le client peut alors visualiser le récapitulatif des renseignements que vous avez saisis à son sujet. Il doit les vérifier personnellement, et au besoin les rectifier ou les compléter et les confirmer.
- 5. Ensuite, le client obtient un récapitulatif de son profil de placement et qu'il peut adapter à tout moment.
- 6. Si le conseiller a confirmé une sélection de produits pour le client, ce dernier peut les modifier et les confirmer. Il lui est demandé de télécharger obligatoirement tous les documents. En cochant les cases et en cliquant sur «souscription payante» il accepte les conditions et confirme sa souscription.
- 7. Le client reçoit la divulgation des risques par e-mail, puis, dans les 24 heures, dans un nouvel e-mail à confirmer.
- 8. Le client voit ensuite les documents vierges qui lui sont envoyés par e-mail.
- 9. À l'étape suivante, il vérifie et confirme ses documents contractuels personnalisés qui seront ultérieurement disponibles dans son espace personnel.
- 10. Une fois les cases cochées et confirmées au sujet de l'ouverture du compte-titres et du contrat d'intermédiation financière, le client clique deux fois sur « Continuer » et se voit redirigé vers l'identification par vidéo avec IDnow ou ITM.
- 11. Le processus d'ouverture du compte-titres s'achève lorsque l'identification et la vérification de toutes les données par ThomasLloyd et Baader Bank ont réussi.

### Madame, Monsieur,

Un grand merci pour votre confiance. Comme cela vous avait déjà été annoncé, j'ai/nous avons créé pour vous une proposition d'offre portant sur la conclusion d'un compte d'investissement ThomasLloyd.

Nous vous invitons à cliquer sur le lien suivant afin de vous inscrire à la plateforme d'investissements numérique de ThomasLloyd, de vérifier et confirmer votre offre personnalisée, et de pouvoir ouvrir un compte-titres.

### https://thomaslloyd-compte-des-investissements.com/assign-password/vp/AEuTyZXWCE9kgywhrxxXxx

- Dans un deuxième temps, il vous sera demandé d'attribuer un mot de passe d'accès à la plateforme d'investissements numérique de ThomasLloyd.
- Vous accéderez à votre offre personnalisée une fois l'inscription achevée. Nous vous prions de la vérifier attentivement, de compléter les informations manquantes et d'effectuer les corrections nécessaires.
- Il vous faudra alors confirmer l'offre définitive,
- suite à quoi vous serez directement redirigé vers l'identification par vidéo. Pour cette identification, vous aurez besoin d'une pièce d'identité en cours de validité à portée de main.
- Au terme du processus d'inscription, vous pourrez vous connecter à tout moment à la plateforme d'investissements numérique et accéder à votre espace personnel à l'aide de vos identifiants pour suivre les étapes d'ouverture de votre compte-titres.
- Nous vous informerons en outre automatiquement par e-mail de l'ouverture effective de votre compte-titres en temps réel.

Je reste/nous restons à votre disposition pour toute question au sujet de mon/notre offre.

Sincères salutations,

Le client clique sur le lien (de l'offre) qu'il a reçu de votre part

par e-mail.

2

Il est alors redirigé vers l'inscription et il vérifie/modifie l'adresse e-mail qu'il souhaite utiliser pour la plateforme d'investissements numérique de ThomasLloyd. Si vous avez saisi une adresse e-mail différente, il est encore possible de la modifier.

# VOTRE PROFIL A ÉTÉ CRÉÉ AVEC SUCCÈS PAR VOTRE CONSULTANT

E-Mail

CHANGER L'ADRESSE E-MAIL

Je confirme par les présentes que j'accepte les conditions d'utilisation.

Je souhaite recevoir à l'avenir des informations sur les produits et services de ThomasLloyd par e-mail et/ou par téléphone. Je peux révoquer cet accord à tout moment. Vous trouverez des détails à ce sujet dans notre politique relative à la protection des données.

S'INSCRIRE

# THOMASLLOYD

Déclaration de confidentialité Politique de confidentialité RGPD Conditions pour l'utilisation Mentions légales Sitemap
© 2020 ThomasLloyd Group. All Rights Reserved.

Inscription pour votre compte d'investissement auprès de ThomasLloyd Von: no\_reply@thomas-lloyd.com

Empfangen am: 05. August 2020 um 13:26

🛍 Löschen

# THOMASLLOYD

Cher/ Chère Jules Muster,

Nous sommes heureux de l'intérêt que vous portez au compte d'investissement de ThomasLloyd. L'enregistrement s'effectuera dans quelques minutes. Toutes les étapes pour établir ce service – y compris l'identification – seront réalisées en ligne à cet effet.

Veuillez cliquer sur « Saisissez votre mot de passe » pour pouvoir créer votre mot de passe personnel.

Vous serez ensuite redirigé(e) vers le processus d'onboarding afin que nous puissions ouvrir votre compte d'investissement personnel.

Saisissez votre mot de passe

Cordialement

ThomasLloyd

**Mentions légales** 

3

Le client reçoit ensuite un e-mail à l'adresse indiquée ; ce courriel contient un lien lui permettant d'attribuer un mot de passe personnel qui lui donnera accès à tous les espaces de la plateforme d'investissements numérique de ThomasLloyd.

# ThomasLloyd

CONTINUER

# VEUILLER SAISIR UN NOUVEAU MOT DE PASSE. (VOTRE MOT DE PASSE DOIT CONTENIR AU MOINS 8 CARACTÈRES, EN MAJUSCULE ET MINUSCULE, AINSI QU'AU MOINS UN CHIFFRE ET UN CARACTÈRE SPÉCIAL.)

| Saisissez votre mot de passe |   |
|------------------------------|---|
|                              | 6 |
|                              |   |
|                              |   |
| Répéter le mot de passe      |   |

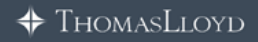

Déclaration de confidentialité Politique de confidentialité RGPD Conditions pour l'utilisation Mentions légales Sitemap © 2020 ThomasLloyd Group. All Rights Reserved.

Le client peut alors visualiser le récapitulatif des renseignements que vous avez saisis à son sujet. Il doit les vérifier personnellement, et au besoin les rectifier ou les compléter et les confirmer.

# RÉSUMÉ

| Civilité                                                                                                    |                                                                                                    |          |
|----------------------------------------------------------------------------------------------------|----------------------------------------------------------------------------------------------------|----------|
| Civilité                                                                                                    |                                                                                                    |          |
|                                                                                                    | Monsieur                                                                                                    |          |
| Titre                                                                                                    | Aucune information                                                                                               |          |
| Prénom                                                                                                    | Jules                                                                                                    |          |
| Autre Prénom                                                                                                    | -                                                                                                    |          |
| Nom                                                                                                    | Muster                                                                                                    |          |
| Nom de naissance                                                                                                    | -                                                                                                    |          |
| Date de naissance                                                                                                    | 15.04.1956                                                                                                    |          |
| Lieu de naissance                                                                                                    | Paris                                                                                                    |          |
| Pays de naissance                                                                                                    | France (France)                                                                                                  |          |
| Nationalité                                                                                                    | France (France)                                                                                                  |          |
| État civil                                                                                                    | Célibataire                                                                                                    |          |
|                                                                                                    |                                                                                                    |          |
|                                                                                                    |                                                                                                    |          |
| DONNÉES DE CONTACT PE                                                                                                    | RSONNELLES                                                                                                    | MODIFIER |
| DONNEES DE CONTACT PE<br>Rue & numéro de rue                                                                                                    | RSONNELLES Rue de Marseille 22                                                                                   | MODIFIER |
| DONNEES DE CONTACT PE<br>Rue & numéro de rue<br>Code postal                                                                                                 | RSONNELLES<br>Rue de Marseille 22<br>75001                                                                       | MODIFIER |
| DONNEES DE CONTACT PE<br>Rue & numéro de rue<br>Code postal<br>Lieu                                                                                         | RSONNELLES<br>Rue de Marseille 22<br>75001<br>Paris                                                              | MODIFIER |
| DONNEES DE CONTACT PE<br>Rue & numéro de rue<br>Code postal<br>Lieu                                                                                         | RSONNELLES<br>Rue de Marseille 22<br>75001<br>Paris                                                              | MODIFIER |
| DONNEES DE CONTACT PE<br>Rue & numéro de rue<br>Code postal<br>Lieu<br>Pays                                                                                 | RSONNELLES<br>Rue de Marseille 22<br>75001<br>Paris<br>France (France)                                           | MODIFIER |
| DONNEES DE CONTACT PE<br>Rue & numéro de rue<br>Code postal<br>Lieu<br>Pays<br>Téléphone portable                                                           | RSONNELLES<br>Rue de Marseille 22<br>75001<br>Paris<br>France (France)<br>+33123465789                           | MODIFIER |
| DONNEES DE CONTACT PE<br>Rue & numéro de rue<br>Code postal<br>Lieu<br>Pays<br>Téléphone portable                                                           | Rue de Marseille 22<br>75001<br>Paris<br>France (France)<br>+33123465789                                         | MODIFIER |
| DONNEES DE CONTACT PE<br>Rue & numéro de rue<br>Code postal<br>Lieu<br>Pays<br>Téléphone portable                                                           | Rue de Marseille 22<br>75001<br>Paris<br>France (France)<br>+33123465789                                         | MODIFIER |
| DONNEES DE CONTACT PE<br>Rue & numéro de rue<br>Code postal<br>Lieu<br>Pays<br>Téléphone portable<br>INFORMATIONS FISCALES<br>Imposable en                  | Rue de Marseille 22<br>75001<br>Paris<br>France (France)<br>+33123465789<br>France (France)                      | MODIFIER |
| DONNEES DE CONTACT PE<br>Rue & numéro de rue<br>Code postal<br>Lieu<br>Pays<br>Téléphone portable<br>INFORMATIONS FISCALES<br>Imposable en<br>Numéro fiscal | Rue de Marseille 22<br>75001<br>Paris<br>France (France)<br>+33123465789<br>France (France)<br>12 34 567 891 011 | MODIFIER |

### AIDE ET INFORMATION COMPLÉMENTAIRE

Veuillez vérifier que toutes les informations qui sont affichées dans le résumé sont correctes et le cas échéant, modifiez-les.

E D'IDENTITÉ MODIFIER
Type de document Carte d'identité
Numéro d'identification 123456789
Autorité émettrice Ville de Paris
Établi le 04.01.2014
Valable jusqu'au 03.01.2024

### COORDONNEES BANCAIRES

Prénom Jules

JULES MUSTER

| PIÈCE D'IDENTITÉ                                                                                   |                                                                                             | MODIFIER                                           |                         |         |  |
|----------------------------------------------------------------------------------------------------|---------------------------------------------------------------------------------------------|----------------------------------------------------|-------------------------|---------|--|
| Type de document<br>Numéro d'identification<br>Autorité émettrice<br>Établi le<br>Valable jusqu'au | Carte d'identité<br>123456789<br>Ville de Paris<br>04.01.2014<br>03.01.2024                 |                                                    |                         |         |  |
| COORDONNÉES BANCAIRE                                                                               | s                                                                                           | MODIFIER                                           |                         |         |  |
| Prénom<br>Nom<br>IBAN<br>BIC<br>Devise du compte de référence                                      | Jules<br>Muster<br>FR1420041010050500013M02606<br>AGRIFRPP907<br>EUR                        |                                                    |                         |         |  |
| DATE DE VIREMENT / DATE                                                                            | DE COMPTABILISATION                                                                         | MODIFIER                                           |                         |         |  |
| Date de comptabilisation                                                                           | 10.08.2020                                                                                  |                                                    |                         |         |  |
| AUTRES                                                                                             |                                                                                             | MODIFIER                                           |                         |         |  |
| Personne politiquement<br>exposée                                                                  | Non                                                                                         |                                                    |                         |         |  |
| Agissez-vous pour le compte<br>d'un autre bénéficiaire effectif                                    | Non                                                                                         |                                                    |                         |         |  |
| CONFIRMER                                                                                          |                                                                                             |                                                    |                         |         |  |
|                                                                                                    | 💠 Тномл                                                                                     | asLloyd                                            |                         |         |  |
|                                                                                                    | Déclaration de confidentialité Politique de confidentialité RGPD<br>© 2020 ThomasLloyd Grou | Conditions pour l'utili<br>p. All Rights Reserved. | sation Mentions légales | Sitemap |  |
|                                                                                                    |                                                                                             |                                                    |                         |         |  |

# RÉSUMÉ DE VOTRE PROFIL **D'INVESTISSEMENT**

Veuillez vérifier vos indications à ce stade et compléter vos informations si nécessaire.

Synthèse des investissements

| PARCOURS UNIVERSITAIRE                                                                                                    | MODIFIER                                     |
|----------------------------------------------------------------------------------------------------|----------------------------------------------|
| Quel est votre niveau de diplôme le plus élevé ?<br>Baccalauréat/ Maturité académique ou professionnelle/ Certificat dén                                                                                                    | seignement secondaire                        |
|                                                                                                    |                                              |
| ACTIVITÉ PROFESSIONNELLE                                                                                                    | MODIFIER                                     |
| Êtes-vous actuellement actif Oui                                                                                                    |                                              |
| Activité professionnelle actuelle Head of Research                                                                                                    |                                              |
|                                                                                                    |                                              |
| CARRIÈRE PROFESSIONNELLE                                                                                                    | MODIFIER                                     |
| Activité professionnelle Aucune information                                                                                                    |                                              |
|                                                                                                    |                                              |
| EXPÉRIENCES CONCERNANT LES PLACEMENTS                                                                                                    | MODIFIER                                     |
| Expériences concernant les placements Non                                                                                                    |                                              |
|                                                                                                    |                                              |
| DEVISE DE DÉPÔT                                                                                                    | MODIFIER                                     |
| Sélectionnez la devise de votre dépôt EUR                                                                                                    |                                              |
|                                                                                                    |                                              |
| SERVICES FINANCIERS<br>Quels services financiers vous sont déjà Conseil en placement<br>familiers ?                                                                                                    | MODIFIER                                     |
| SERVICES FINANCIERS<br>Quels services financiers vous sont déjà Conseil en placement<br>familiers ?<br>EXPÉRIENCES & CONNAISSANCES                                                                                                    | MODIFIER                                     |
| SERVICES FINANCIERS Quels services financiers vous sont déjà Conseil en placement familiers ? CONSERVICES & CONNAISSANCES OBLIGATIONS                                                                                                    | MODIFIER                                     |
| SERVICES FINANCIERS Quets services financiers vous sont déjà Conseil en placement familiers ? Conseil en placement Delligations Connaissances Non                                                                                                    | MODIFIER                                     |
| SERVICES FINANCIERS Quels services financiers vous sont déjà Conseil en placement familiers ? Conseil en placement familiers ? Connaissances Non EXPÉRIENCES & CONNAISSANCES                                                                                                    | MODIFIER                                     |
| SERVICES FINANCIERS Quels services financiers vous sont déjà Conseil en placement familiers ? Connaissances Non Connaissances Non EXPÉRIENCES & CONNAISSANCES                                                                                                    | MODIFIER                                     |
| SERVICES FINANCIERS Quels services financiers vous sont déjà Conseil en placement familiers ? Conseil en placement BENERS & CONNAISSANCES Connaissances Non EXPÉRIENCES & CONNAISSANCES FONDS D'INVESTISSEMENT                                                                                                    | MODIFIER                                     |
| SERVICES FINANCIERS  Quels services financiers vous sont déjà Conseil en placement familiers ?  Connaissances Non  Connaissances Non  Connaissances Non  Connaissances Non                                                                                                    | MODIFIER                                     |
| SERVICES FINANCIERS Quels services financiers vous sont déjà Conseil en placement familiers ? Connaissances Non Connaissances Non EXPÉRIENCES & CONNAISSANCES FONDS D'INVESTISSEMENT Connaissances Non                                                                                                    | MODIFIER<br>MODIFIER<br>MODIFIER             |
| SERVICES FINANCIERS Quels services financiers vous sont déjà Conseil en placement familiers ? Connaissances Non Connaissances Non EXPÉRIENCES & CONNAISSANCES FONDS D'INVESTISSEMENT Connaissances Non EXPÉRIENCES & CONNAISSANCES                                                                                                    | MODIFIER<br>MODIFIER<br>MODIFIER             |
| SERVICES FINANCIERS          Quels services financiers vous sont déjà Conseil en placement familiers ?         Conseil en placement familiers ?         OBLIGATIONS         OBLIGATIONS         Connaissances Non             FONDS D'INVESTISSEMENT    EXPÉRIENCES & CONNAISSANCES          EXPÉRIENCES & CONNAISSANCES    EXPÉRIENCES & CONNAISSANCES          FONDS D'INVESTISSEMENT    EXPÉRIENCES & CONNAISSANCES          FONDS D'INVESTISSEMENT | MODIFIER<br>MODIFIER<br>MODIFIER<br>MODIFIER |
| SERVICES FINANCIERS    Quels services financiers vous sont déjà Conseil en placement   familiers ? Conseil en placement   Connaissances Non    EXPÉRIENCES & CONNAISSANCES                                                                                                    | MODIFIER<br>MODIFIER<br>MODIFIER<br>MODIFIER |

### AIDE ET INFORMATION COMPLÉMENTAIRE

Avant de vous présenter une proposition d'investissement, nous vous demandons de vérifier les renseignements que vous avez fournis dans le présent résumé.

Ensuite, le client obtient un récapitulatif de son profil de placement et qu'il peut adapter à tout moment.

5

| Quels services financiers vous sont déjà<br>familiers ? | Conseil en placement |          |
|---------------------------------------------------------|----------------------|----------|
| PÉRIENCES & CONNAISSANCES                               |                      |          |
| OBLIGATIONS                                             |                      | MODIFIER |
| Connaissances                                           | Non                  |          |
| PÉRIENCES & CONNAISSANCE                                | S                    |          |
| FONDS D'INVESTISSEME                                    | NT                   |          |
|                                                         | es Non               |          |
| XPÉRIENCES & CONNAISSANCE                               |                      |          |
| FONDS D'INVESTISSEME                                    | NT ALTERNATIF        |          |
|                                                         |                      |          |
|                                                         |                      |          |
|                                                         |                      |          |
|                                                         |                      |          |

| EXPÉRIENCES & CONNAISSANCES                          |                                                                     |                                     |                    |         |  |
|------------------------------------------------------|---------------------------------------------------------------------|-------------------------------------|--------------------|---------|--|
| OBLIGATIONS                                          |                                                                     |                                     |                    |         |  |
|                                                      |                                                                     |                                     |                    |         |  |
|                                                      |                                                                     |                                     |                    |         |  |
| EXPÉRIENCES & CONNAISSANCES                          |                                                                     |                                     |                    |         |  |
| FONDS D'INVESTISSEMENT                               |                                                                     | MODIFIER                            |                    |         |  |
| Connaissances                                        | Non                                                                 |                                     |                    |         |  |
| EXPÉRIENCES & CONNAISSANCES                          |                                                                     |                                     |                    |         |  |
| FONDS D'INVESTISSEMENT                               | ALTERNATIF                                                          | MODIFIER                            |                    |         |  |
| Connaissances<br>Expérience<br>Volume des opérations | Dui<br>moins de 5 ans<br>moins de 50 000 EUR<br>1 à 2               |                                     |                    |         |  |
| Opérations en monnaies étrangères                    | noins de 25%                                                        |                                     |                    |         |  |
|                                                      |                                                                     |                                     |                    |         |  |
| EXPÉRIENCES & CONNAISSANCES                          |                                                                     |                                     |                    |         |  |
| PRODUITS STRUCTURES                                  |                                                                     | MODIFIER                            |                    |         |  |
| Connaissances                                        | Non                                                                 |                                     |                    |         |  |
| ΜΟΝΤΑΝΤ ΟΗ ΡΙ ΔΟΕΜΕΝΤ                                |                                                                     | MODIFIER                            |                    |         |  |
| Votre montant du placement<br>Origine du capital     | 40 000 EUR<br>Épargne/activité professionnelle<br>Biens immobiliers |                                     |                    |         |  |
|                                                      |                                                                     |                                     |                    |         |  |
| Veuillez entrer votre code de promotion              |                                                                     |                                     |                    |         |  |
| AFQFYG2S45VN                                         | CHANGER CODE DE<br>PROMOTION                                        |                                     |                    |         |  |
|                                                      |                                                                     |                                     |                    |         |  |
|                                                      |                                                                     |                                     |                    |         |  |
| CONFIRMER                                            |                                                                     |                                     |                    |         |  |
|                                                      |                                                                     |                                     |                    |         |  |
|                                                      |                                                                     |                                     |                    |         |  |
|                                                      | 💠 Тн                                                                | omasLloyd                           |                    |         |  |
| Déclaration d                                        | e confidentialité Politique de confidentialit                       | é RGPD Conditions pour l'utilisatio | n Mentions légales | Sitemap |  |
|                                                      |                                                                     |                                     |                    |         |  |

# SYNTHÈSE DES PRODUITS SÉLECTIONNÉS

Vous pouvez ici préciser ou modifier le montant à investir pour les produits sélectionnés, ou encore supprimer un produit.

| Votre sélection de produits |                                   | 20 000 EUR        | CONFIRMÉ  |
|-----------------------------|-----------------------------------|-------------------|-----------|
| TL GREEN BOND 5,175/29 EUR  | 20 000 EUR                        | 20 000 EUR        | SUPPRIMER |
| DÉSIGNATION                 | VOTRE MONTANT<br>D'INVESTISSEMENT | CONVERSION EN EUR | ACTION    |

La conversion de montants en devises étrangères dans la devise qui s'applique à votre Compte d'Investissement a pour unique objectif de vous orienter dans vos prises de decisions en rapport avoc les placements en vous proposant un agerçu rapide de la liquifé disponible. En guise de garantie, les cours de change utilisés sont par conséquent minorés. La décompte des transactions en litres que vous avez commandées se fait au cours de change en vigueur le jour concerné. Pour en constitue se délais, veuillez consulter le décompte des titres mis à votre disposition tors de l'exécution de l'ordre relatif à la transaction concernée. Veuellitez par alleurs noter que selon les conditions de souscription en vigueur, d'autres commissions spécifiques au produit peuvent éventuellement être déduites du montant que vous avez déclaré vouloir placer. Si l'actat d'un produit auquel vous avez souscrit n'est pas possible pour le montant exact que vous indiquez voluoir investis enter en raison de son prix d'émission, de ese intérêts courus et/ou de ses coupures, tedit montant est arrondi à la baisse au prochain montant d'investissement possible.

| LIQUIDITÉ DONT VOUS DISPOSEZ ENCORE - | 20 000 EUR |
|---------------------------------------|------------|
|---------------------------------------|------------|

### DOCUMENTS

Vous trouverez ici un aperçu des documents relatifs à chacun des produits sélectionnés. Pour pouvoir souscrire à votre portefeuille, vous devez :

télécharger vos documents
 confirmer avoir téléchargé et lu les documents
 accepter les conditions ci-dessous

### TL GREEN BOND 5,175/29 EUR

| F | ThomasLL. 5,175/29 EUR Information publicitaires | FR | • |
|---|--------------------------------------------------|----|---|
| P | ThomasLL. 5,175/29 EUR DIC PRIIP                 | FR | 0 |
| F | Thomas.L. 5,175/29 EUR PRIIP KID                 | EN | • |
|   | ThomasLL. 5,175/29 EUR Prospectus d'émission     | FR | 0 |
| P | ThomasLL. 5,175/29 EUR Securities Prospectus     | EN | 0 |

### ÉLÉCHARGER TOUS LES DOCUMENTS

Par la présente, je confirme/nous confirmons

- avoir téléchargé et sauvegardé le prospectus de vente, les documents de vente (par ex. La fiche d'information de base (PRIIPI) et, si disponible et/ou pertinent, le dernier rapport semestriel publié, ainsi que les statuits. Je renonce/nous renonçons à l'envoi des documents sous forme papier.
- exorir eu suffisamment de temps avant la passation de l'ordre pour la lacture du prospectus de vente et des documents de vente, et avoir notamment lu et sais la section du prospectus qui concerne les risques de l'instrument financier et avoir procédé à l'évaluation de l'adéquation d'un placement dans l'instrument financier uniquement sur la base des indications figurant dans ces documents.

avoir reçu le calcul détaillé de tous les frais liés à l'ordre (attestation de frais ex ante).

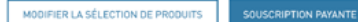

Validité : 07.08.2020

### ThomasLloyd

Déclaration de confidentialité Politique de confidentialité ROPD Conditions pour l'utilisation Mentions légales Sitemap © 2020 Thomas Lloyd Group. All Rights Reserved.

Si le conseiller a confirmé une sélection de produits pour le client, ce dernier peut les

modifier et les confirmer. Il lui est demandé de télécharger obligatoirement tous les documents. En cochant les cases et en cliquant sur «souscription payante» il accepte les conditions et confirme sa souscription.

# EXTRAIT DES CONDITIONS GÉNÉRALES ET PRINCIPES COMMERCIAUX DE LA BAADER BANK

+ FRAIS

- CONVENTION DE COMPTE COURANT, PÉRIODE COMPTABLE, RELEVÉ DE COMPTE/DÉPÔT, ATTESTATION D'IMPOSITION ANNUELLE, EXERCICE DU DROIT DE VOTE
- + ACCORD POUR L'UTILISATION DES OUTILS ÉLECTRONIQUES POUR COMMUNIQUER LES INFORMATIONS
- + EXCLUSION DES CONSEILS EN PLACEMENT
- + COLLECTE, TRAITEMENT ET UTILISATION DES DONNÉES
- + ENREGISTREMENT D'ENTRETIENS TÉLÉPHONIQUES
- + CONDITIONS D'EXÉCUTION DES ORDRES
- + RENONCIATION DU CLIENT À LA REMISE DES DONS DE TIERS À LA BANQUE (ACCORD DE CONSERVATION)
- + CLASSEMENT COMME CLIENT PRIVÉ
- + EXÉCUTION D'UN ORDRE À L'EXTÉRIEUR D'UN MARCHÉ RÈGLEMENTÉ OU SYSTÈME COMMERCIAL MULTILATÉRAL / ORDRES CLIENTS LIMITÉS
- + PRISE EN COMPTE DES AUTRES CONDITIONS GÉNÉRALES ET PRINCIPES COMMERCIAUX
- ✓ J'ai pris connaissance des conditions générales et principes commerciaux de la banque susmentionnés. Les documents complets (« Information client sur l'activité de la banque (hors négoce de contrats à terme) »), « Conditions particulières pour les fractions d'actions et/ou de titres de créance », « Informations précontractuelles pour les contrats conclus en dehors des locaux commerciaux et contrats à distance relatifs à des services financiers (ici : contrats conclus par voie électronique avec un prestataire financier lié électroniquement »), y compris l'information sur le droit de rétractation, les « informations de base sur les titres et autres placements de capitaux », la « liste des tarifs et prestations », ainsi que le « formulaire d'information sur la protection de la garantie des dépâts ») sont envoyés à mon adresse e-mail.
- J'accepte la collecte, l'utilisation et la transmission de données à caractère personnel aussi bien sur la voie de passage entre Baader Bank AG et First Capital. Management Group GmbH qu'en sens inverse. J'ai conscience que sans la collecte, l'utilisation et la transmission de données à caractère personnel, le service de Compte d'Investissement de ThomasLloyd ne peut être engagé et qu'aucune relation contractuelle entre moi, First Capital. Management Group GmbH et Baader Bank AG ne s'établit.
- J'accepte que mes entretiens téléphoniques et ma communication étectronique avec la banque soient enregistrés et stockés par la banque à des fins de documentation et afin d'optimiser en permanence la qualité du service. Sous réserve des règles légales, je peux à tout moment m'opposer à l'enregistrement de mes entretiens téléphoniques avec la banque.
- J'accepte de recevoir les contrats et les documents de la banque de dépôt en anglais.

### CONTINUER

# AIDE ET INFORMATION

Nous sommes tenus de vous informer des Conditions générales (CG) de la banque dépositaire, que nous mettons ici à votre disposition sous forme d'extraits avec les informations relatives à l'enregistrement des conversations téléphoniques et à l'utilisation des données. Vous recevre utilérieurement les conditions complètes à télécharger. Compte d'investissement ThomasLloyd - Document sur l'information en matière de risques

Von: no\_reply@thomas-lloyd.com

Empfangen am: 07. August 2020 um 15:07

🛍 Löschen

# 🔶 ThomasLloyd

Cher/Chère Jules Muster,

Vous trouverez ci-joint le document d'information sur les risques du comptes d'investissement ThomasLloyd.

Nous vous invitons à lire attentivement ce document et à nous confirmer que vous en avez pris connaissance et en comprenez le contenu. Dans les 24 heures qui suivent, vous recevrez un autre e-mail contenant un lien de confirmation.

Avez-vous des questions ? Envoyez-nous un e-mail à l'adresse clientservices@thomas-lloyd.com ou appelez-nous au numéro gratuit +49 (0) 0800 090 000 66 (pour les appels depuis un téléphone fixe). Vous pouvez également nous joindre au +41 44 213 67 67 (les frais dépendent de l'opérateur téléphonique). Nous nous tenons à votre entière disposition du lundi au vendredi de 9h à 18h.

Cordialement

### ThomasLloyd

**Mentions légales** 

Le client reçoit la divulgation des risques par e-mail, puis, dans les 24 heures, une invitation dans un nouvel e-mail à confirmer. 8

Le client voit ensuite les documents vierges qui lui sont envoyés par e-mail.

# DOCUMENTS À REMPLIR

Vous recevez par e-mait des exemplaires à remplir des documents suivants. Pour des raisons juridiques, nous ne pouvons vous envoyer que des documents non remplis. Dans l'étape suivante, vous pourrez télécharger les documents remplis et dans leur forme finale.

### LES DOCUMENTS LIÉS À VOTRE COMPTE D'INVESTISSEMENT

Contrat de courtage
 Brochure
 Compte de référence de mandat de prélèvement SEPA
 Compte de compensation de mandat de prélèvement SEPA
 Relevé des frais de dépôt/ relevé de transaction

### VOS DOCUMENTS BANQUE DÉPOSITAIRE

Requête d'ouverture de compte [Account Opening]
 Liste de prix et services [Schedule of prices and services]
 Conditions particuitères à la liste de prix et services [Special conditions of prices and services]
 Conditions spéciales pour les fractions de titres [Special conditions governing fractions of securities]
 Fiche d'information sur la protection des dépôts [Information sheet on deposit protection]
 Informations précontractuelles pour les FDL en ligne (Precontractual Information online]
 Informations client sur l'activité de la banque [Information for clients concerning business with the bank]

CONTINUER

# THOMASLLOYD

Déclaration de confidentialité Politique de confidentialité ROPD Conditions pour l'utilisation Mentions légales Sitemap
© 2020 Thomas.Lloyd Group. All Rights Reserved.

### AIDE ET INFORMATION COMPLÉMENTAIRE

Vous n'avez pas reçu les documents? Veuillez d'abord vérifier votre dossier spam.

Vous ne trouvez toujours pas notre e-mail ou les documents ne s'affichent pas correctement? Veuillez nous contacter par email à clientservices@thomas-lloyd.com.

### DOCUMENTS POUR CONSULTATION

Nous vous avons adressé tous les documents en blanc par email. C'est ici que vous pouvez maintenant télécharger les documents remplis et sous leur forme finale. Vous trouverce ces documents également dans votre espace personnel.

| DOCUMENTS DE VOTRE COMPTE D'INVESTISSEMENT           | ▲ TÉLÉCHARGER TOUS LES DOCUMENTS |
|------------------------------------------------------|----------------------------------|
| E Contrat d'intermédiation financière                | <u>+</u>                         |
| Exemple d'information sur les coûts                  | <u>+</u>                         |
| Compte de référence de mandat de prélèvement SEPA    | <u>+</u>                         |
| Compte de compensation de mandat de prélèvement SEPA | <u>+</u>                         |
| Brochure explicative                                 | <u>+</u>                         |

| VOS | DOCUMENTS BANQUE DÉPOSITAIRE                              | <u>+</u> | TÉLÉCHARGER TOUS LES DOCUMENTS |
|-----|-----------------------------------------------------------|----------|--------------------------------|
| F   | Account Opening                                           |          | <u>+</u>                       |
|     | Information sheet on deposit protection                   |          | <u>+</u>                       |
|     | Information for Clients concerning Business with the Bank |          | <u>+</u>                       |
| 1   | Special conditions governing fractions of securities      |          | <u>+</u>                       |
| F   | Precontractual information Online                         |          | <u>+</u>                       |
| F   | Schedule of prices and services                           |          | <u>+</u>                       |
|     | Special conditions of prices and services                 |          | <u>+</u>                       |

Je confirme par la présente que j'ai téléchargé et lu le document du relevé des coûts.

- Je confirme que j'ai reçu les documents susmentionnés sur un support de données durable (téléchargement sur cette page au format PDF) pour mes dossiers.
- Je confirme que j'agis pour mon propre compte. Si les informations obligatoires fournies à la banque et au gestionnaire de fortune ThomasLloyd devaient changer au cours de la relation commerciale (p. ex. adresse, ayant droit économique, type et objet de la relation commerciale), je le signalerai immédiatement.
- Je déclare que les indications fournies dans le présent formulaire sont exactes et complètes à ma connaissance et en toute bonne foi. Je m'engage par les présentes à informer la banque et le gestionnaire de fortune immédiatement, dans un délai de 14 jours au plus de tout changement des informations fournies ci-dessus.

CONTINUER

AIDE ET INFORMATION COMPLÉMENTAIRE

> Vous venez de recevoir par e-mail les documents suivants. Nous vous prions de lire attentivement ces documents. Vous pouvez également les télécharger directement ici.

> Les documents ne s'affichent pas correctement? Veuillez nous contacter par email à clientservices@thomas-lloyd.com

À l'étape suivante, il vérifie et confirme ses documents contractuels personnalisés qui seront ultérieurement disponibles dans son espace personnel.

9

Une fois les cases cochées et confirmées au sujet de l'ouverture du dépôt et du contrat d'intermédiation financière, le client clique deux fois sur « Continuer » et se voit redirigé vers l'identification par vidéo avec IDnow ou ITM.

# OUVERTURE DU DÉPÔT

Afin d'ouvrir votre compte-titres, veuillez souscrire à titre onéreux au contrat d'intermédiation financière et de dépositaire.

Ensuite, nous vous redirigerons vers l'identification par vidéo.

- Conclure un contrat d'intermédiation financière ThomasLloyd à titre onéreux.
- Procéder à l'ouverture payante du dépôt avec Baader Bank.
- Par les présentes, je donne mon accord au mandat de prélèvement SEPA pour mon compte de référence et mon compte de compensation.
- J'accepte la vérification par identification vidéo.

AIDE ET INFORMATION COMPLÉMENTAIRE

Cette étape est bientôt terminée et nous allons vous demander de confirmer la conclusion d'un contrat d'intermédiation financière et de dépositaire, ainsi que la participation au prélèvement bancaire.

Veuillez cocher tous les champs et accepter la participation au contrôle d'identification par vidéo. Le contrôle est prévu par la loi allemande sur le blanchiment d'argent (Geldwäschegesetz, GWG).

ThomasLloyd

Déclaration de confidentialité Politique de confidentialité ROPD Conditions pour l'utilisation Mentions légales Sitemap
© 2020 ThomasLloyd Group. All Rights Reserved.

Le processus d'ouverture du compte-titres s'achève lorsque l'identification et la vérification de toutes les données par ThomasLloyd et Baader Bank ont réussi.

# IDENTIFICATION

Veuillez sélectionner l'une des options d'identification. Vous serez dirigés vers le prestataire de votre choix pour votre identification personnelle et vous aurez accès à votre compte dépôt dès qu'il sera activé.

Votre compte dépôt est prêt.

Au moment de sélectionner le prestataire de services, veuillez choisir à quel moment et dans quelle langue vous souhaitez procéder à l'identification.

| <mark>identity</mark> ™ | Dnow  |  |  |  |  |
|-------------------------|-------|--|--|--|--|
| IDENTITY VIDEO          | IDNOW |  |  |  |  |

La procédure d'identification par vidéo est utilisable à partir de n'importe quel navigateur Web courant [hormis « Internet Explorer »]. Il est possible d'utiliser à la place l'application ITM.

La procédure d'identification vidéo avec ITM en français est disponible du lundi au vendredi de 15h00 à 21h00 (pas de jours fériés).

PASSER À L'IDENTIFICATION VI

✤ ThomasLloyd

# AIDE ET INFORMATIONS

COMPLÉMENTAIRES Merci de vous identifier pour accéder à votre compte dépôt. Nous vous proposons deux prestataires de services indépendants pour votre identification personnelle. Veuillez en sélectionner un pour poursuivre le processus. Si vous rencontrez des problèmes techniques ou linguistiques pendant la vérification auprès de l'un des prestataires, vous pouvez alterner et passer à l'autre prestataire pour finaliser l'enregistrement de votre compte dépôt.

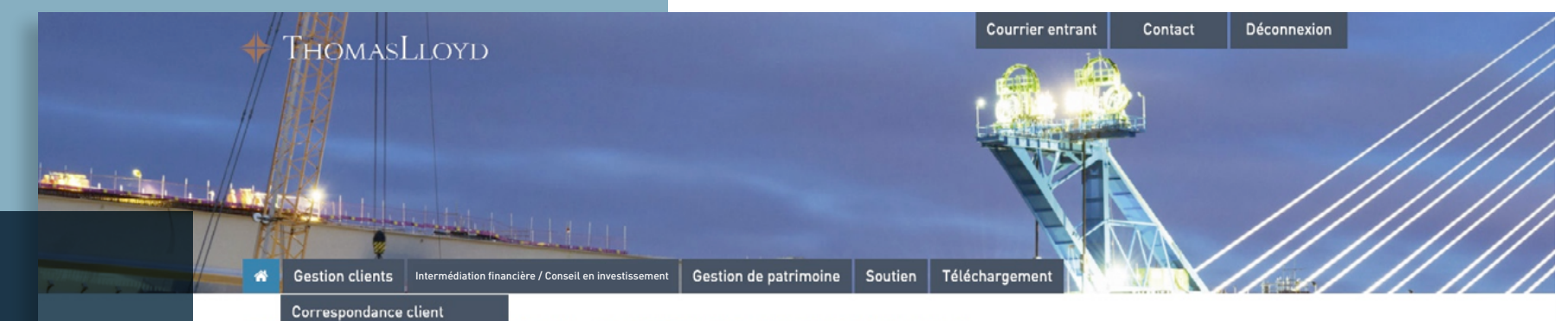

# Information :

Nous avons enrichi la gestion clients du portail des partenaires commerciaux qui vous est destiné. Nous avons ainsi listé, à la rubrique « Clients et contrats », toutes les offres que vous avez créées – indépendamment du fait qu'elles soient finalisées, envoyées ou bien encore inachevées. Clients et contrats

Vous y trouverez l'ensemble des informations et documents importants pour vous assister au mieux dans votre travail.

Pour toute question ou demande d'aide, n'hésitez pas à nous contacter au 0800 20 68 398.

ThomasLloyd Group

BIF

Bie

Th

DERNIERS DOUMENTS DANS LE CENTRE DE TÉLÉCHARGEMENT

04.08.2020 - TL SICAV-SIIF Factsheet 06/2020 Deutsch

10.07.2020 - TL CTIF SICAV - Gesetzliche Pflichtveröffentlichung Nettoinventarwerte

08.07.2020 - Spezial-Report "Solarportfolio Philippinen" 06/2020 ThomasLloyd Cleantech Infrastructure Holding GmbH

14.05.2020 - Portfolio Report Q1/2020 - Thomas<br/>Lloyd Cleantech Infrastructure Fund SICAV  $\ensuremath{\mathsf{SICAV}}$ 

14.05.2020 - Portfolio Report Q1/2020 - ThomasLloyd SICAV SIIF

ACCÉDER AU CENTRE DE TÉLÉCHARGEMENT

Code d'intermédiaire personnel

/ERS LA GÉNÉRATION DE CODE

ACTIONS EN COURS: UTILISEZ TOUT LE POTENTIEL AVEC NOS ACTIONS EN COURS POUR LE SUCCÈS DE VOS VENTES I

ACCÉDER AUX ACTIONS

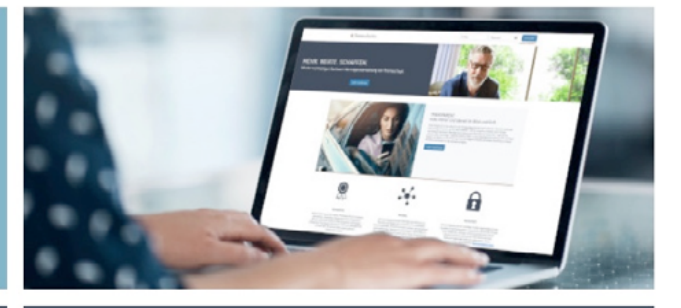

Accéder aux potentiels de vos clients: VUE D'ENSEMBLE DE VOS CLIENTS OFFRANT DES PERSPECTIVES DE POTENTIEL (Y COMPRIS L'ARGUMENTAIRE SUR LES AVANTAGES).

ACCÉDER À LA VUE D'ENSEMBLE

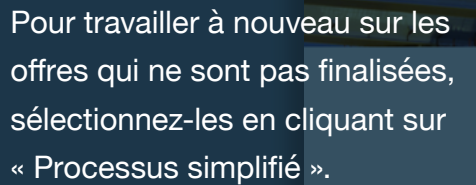

Veuillez noter que seules les offres pour lesquelles vous n'avez pas encore créé de lien (offres qui ne sont pas encore validées) peuvent être reprises et modifiées ultérieurement.

# Courrier entrant Contact Déconnexion Déconnexion Déco

# CLIENTS ET CONTRATS

| Clients avec un                                  | contrat | Clients sans contrat | ]                       |    |                           |         |   |    |  |
|--------------------------------------------------|---------|----------------------|-------------------------|----|---------------------------|---------|---|----|--|
| Filtern nach Typ                                 |         |                      |                         |    |                           |         |   |    |  |
| C Processus d'ambarquement   Processus simplifié |         |                      |                         |    |                           |         |   |    |  |
|                                                  |         | Rech                 | erche en texte intégral |    |                           |         | Q | ×  |  |
| Prénom                                           | \$      | Nom de famille       | Société                 | \$ | Produit 🗘                 | Actions |   | \$ |  |
| Matthias                                         |         | Hahn                 |                         |    | Investment Account        | öffnen  |   |    |  |
| Matthias                                         |         | Müller               |                         |    | Wealth Management Account |         |   |    |  |
| Kris                                             |         | Ned                  |                         |    | Investment Account        | öffnen  |   |    |  |
| Simon                                            |         | LeTestik             |                         |    | Investment Account        | öffnen  |   |    |  |
| Simon                                            |         | LeTestikk            |                         |    | Investment Account        | öffnen  |   |    |  |
| Jean                                             |         | Muster               |                         |    | Wealth Management Account |         |   |    |  |

 $(\uparrow)$ 

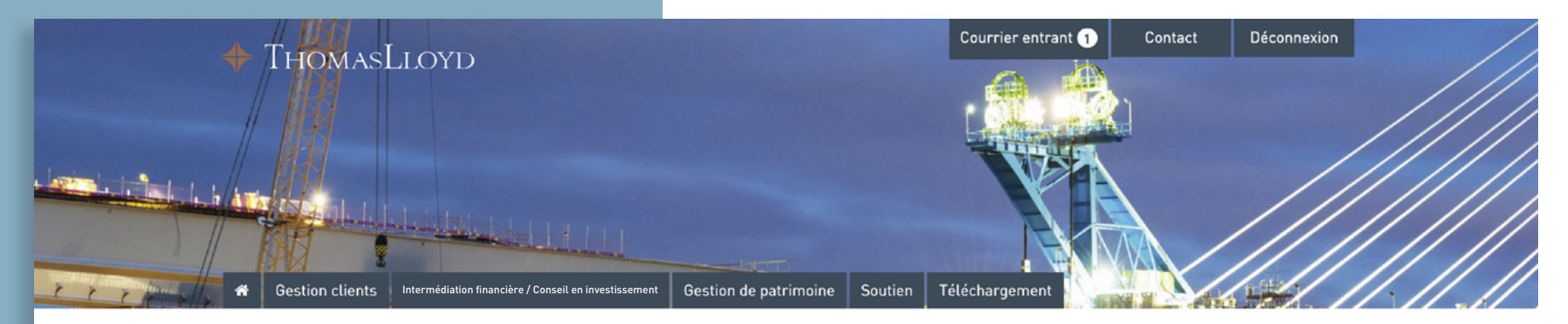

# CLIENTS ET CONTRATS

Clients sans contrat

Clients avec un contrat

Dès qu'un client a accepté votre offre et s'est juridiquement engagé à y souscrire, il apparaît automatiquement dans la rubrique « Clients avec un contrat ».

Dès qu'un client a souscrit, il apparaît comme d'habitude sous « Clients avec un contrat » dans l'aperçu des clients – comme lors de la gestion des clients déjà existants.

|          |                    |           | Recherche en texte | e intégral       |            |                   |             |         | Q       | ×        |
|----------|--------------------|-----------|--------------------|------------------|------------|-------------------|-------------|---------|---------|----------|
| Prénom ᅌ | Nom de 🛛 💠 famille | Société 🛇 | Rue 🗘              | Code<br>postal ◇ | Domicile 🗘 | N° du contrat 🛛 🗘 | Documents ᅌ | Comm. 🗘 | Code 🗘  | Statut ᅌ |
| Mâx      | Mustermann         |           | Musterstrasse 21   | 12345            | Musterort  | CTI6DCZKD1234     |             | C       | CTI6 D  | nichtig  |
| Mâx      | Mustermann         |           | Musterstrasse 21   | 12345            | Musterort  | CTI6AGBPF5678     | 8           | C       | CTI6 A  | nichtig  |
| Mâx      | Mustermann         |           | Musterstrasse 21   | 12345            | Musterort  | CTI9DE05453       | 8           | C       | CTI 9 D | nichtig  |
| Mâx      | Mustermann         |           | Musterstrasse 21   | 12345            | Musterort  | CTI9DE05452       | 8           | C       | CTI 9 D | nichtig  |
| Mâx      | Mustermann         |           | Musterstrasse 21   | 12345            | Musterort  | CTI9DE05447       | 8           | C       | CTI 9 D | nichtig  |
| Mâx      | Mustermann         |           | Musterstrasse 21   | 12345            | Musterort  | CTI9DE05429       | 8           | C       | CTI 9 D | nichtig  |
| Mâx      | Mustermann         |           | Musterstrasse 21   | 12345            | Musterort  | CTI6ACHFC9012     | 8           | C       | CTI6 A  | nichtig  |
| Mâx      | Mustermann         |           | Musterstrasse 21   | 12345            | Musterort  | CTI9DE05305       | 8           | C       | CTI 9 D | nichtig  |
| Mâx      | Mustermann         |           | Musterstrasse 21   | 12345            | Musterort  | CTI9DE05303       | 8           | C       | CTI 9 D | nichtig  |
| Mâx      | Mustermann         |           | Musterstrasse 21   | 12345            | Musterort  | CTI9DE05302       | 8           | C       | CTI 9 D | nichtig  |
| Mâx      | Mustermann         |           | Musterstrasse 21   | 12345            | Musterort  | CTI9DE05301       | 8           | C       | CTI 9 D | nichtig  |
| Mâx      | Mustermann         |           | Musterstrasse 21   | 12345            | Musterort  | CTI9DE05299       | 8           | C       | CTI 9 D | nichtig  |
| Mâx      | Mustermann         |           | Musterstrasse 21   | 12345            | Musterort  | CTI9DE05090       | 8           | C       | CTI 9 D | nichtig  |

🔶 Aperçu

Courrier entrant 1 Contact

Déconnexion

### Client

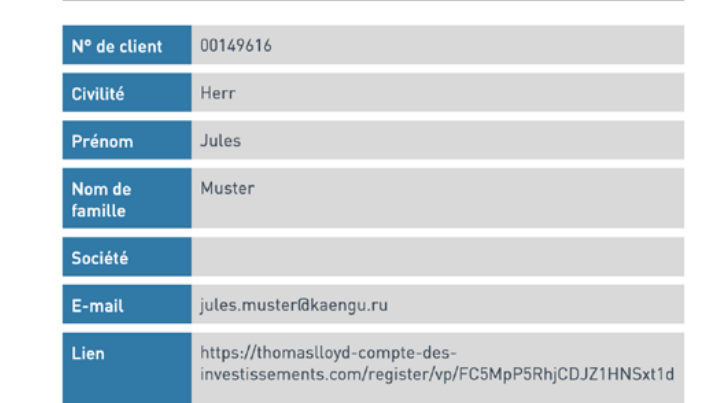

Vous pouvez visualiser tous les détails concernant le client en cliquant sur l'état des données affiché dans l'aperçu. Vous avez des questions ou besoin d'aide ? Voici comment nous joindre :

ThomasLloyd Lausanne Tél. : +41 21 644 20 10 E-mail : partenaire@thomas-lloyd.com